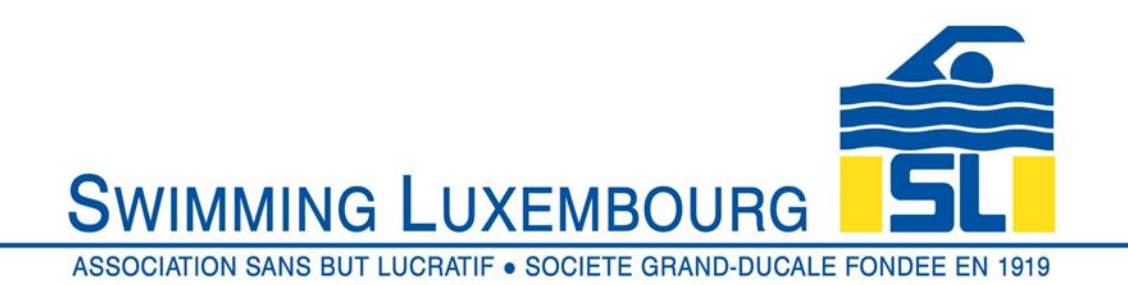

# pre-registering on the Swimming Luxembourg MC platform

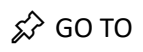

#### https://swimming-luxembourg.monclub.app/ and log in to your account

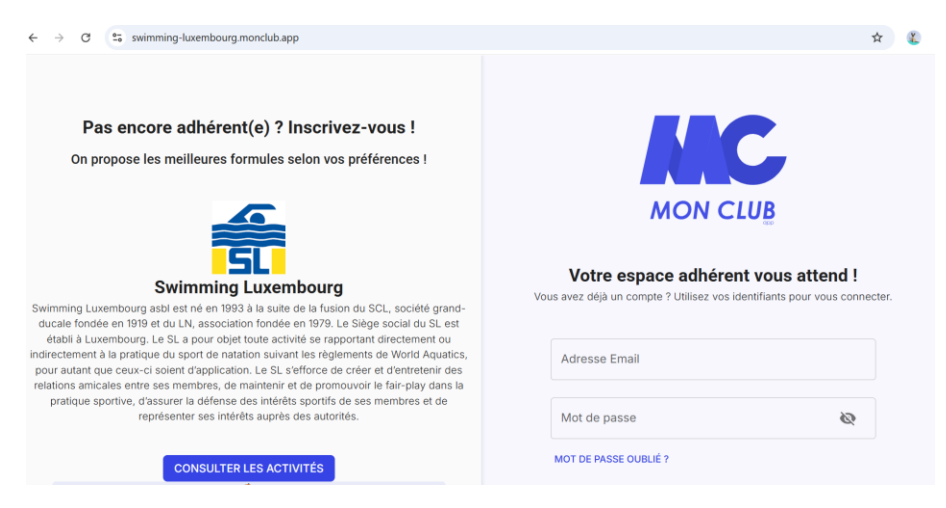

### STEP 1

#### choose your swimming group $\rightarrow$ "se pré-inscrire"

| O ÉTAPE 1<br>Choix de la formule | Étape 1 : Choix de la formule<br>Utilisez les filtres pour trouver la formule de votre choix | Étape 1 : Choix de la formule<br>Utilisez les filtres pour trouver la formule de votre choix |  |
|----------------------------------|----------------------------------------------------------------------------------------------|----------------------------------------------------------------------------------------------|--|
| Ú ÉTAPE 2                        | Rechercher                                                                                   | Q                                                                                            |  |
| Détail de la formule             |                                                                                              |                                                                                              |  |
|                                  | ÂGE TYPE DE FORMULES ACTIVITÉS                                                               | it FILTRES                                                                                   |  |
| O ETAPE 3                        |                                                                                              |                                                                                              |  |
| Paiement                         | Inscription 🔗 Pré-inscription 🤗 Liste d'attente 🤗 Complet                                    |                                                                                              |  |

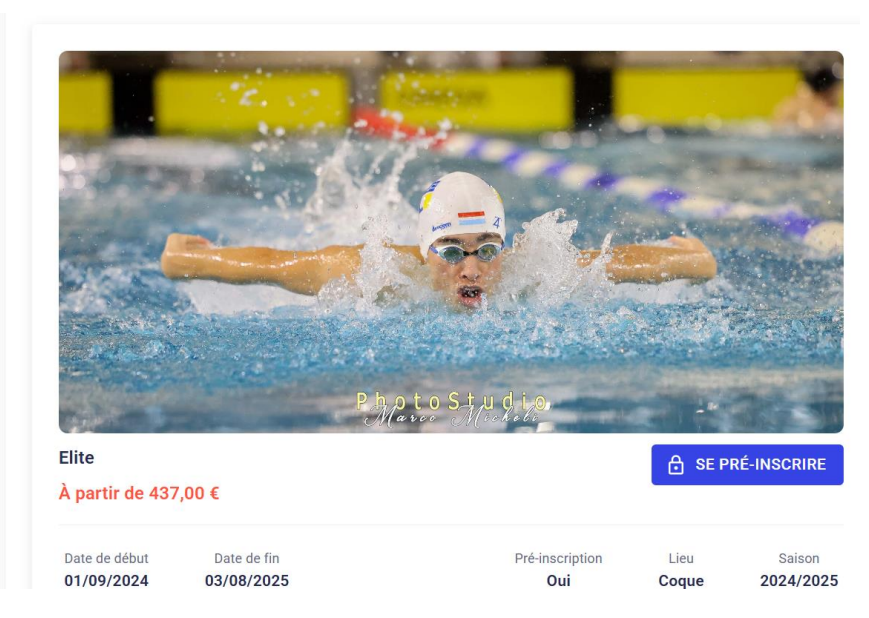

Enter the code the club has been giving to you

#### L'accès à la formule est restreint

| cette formule. | SSUCIE a |
|----------------|----------|
|                |          |
| FERMER         | VALIDER  |

#### **STEP 2**: details about the group $\rightarrow$ "se pré-inscrire"

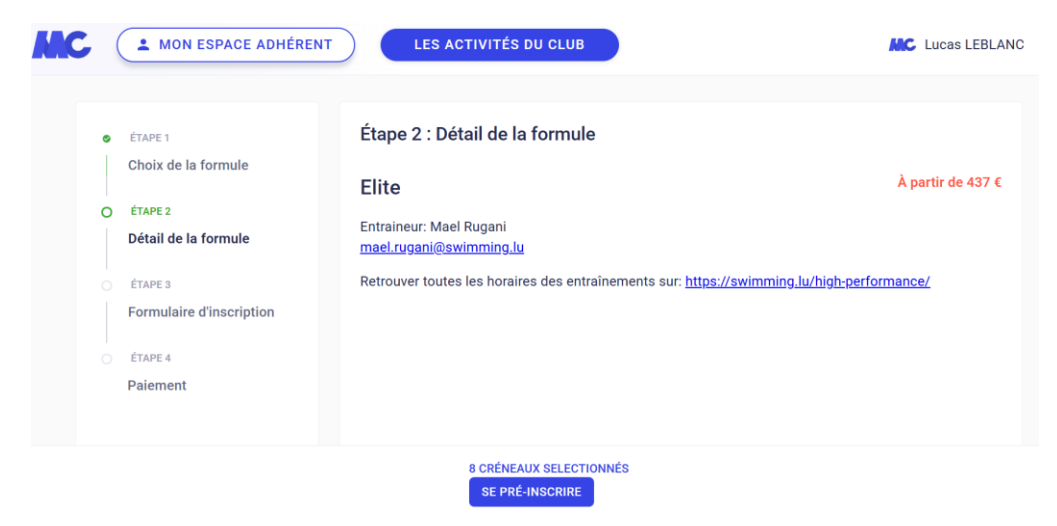

Then read and accept conditions then  $\rightarrow$  "se pré-inscrire"

| Conditions générales d'inscription                                                                                                    |  |
|----------------------------------------------------------------------------------------------------|--|
| 10. Respect des règles : Les membres<br>s'engagent, par leur appartenance au club, à se<br>conformer aux règles et réglementations du<br>club, y compris ce code de conduite, ainsi qu'à<br>toutes les directives supplémentaires établies<br>par les entraîneurs ou les responsables du club<br>Le non-respect de ces règles peut entraîner des<br>mesures disciplinaires qui peuvent aller d'un<br>simple avertissement jusqu'à suspension de<br>l'accès [au groupe d'entraînement / aux<br>entraînements]. |  |
| Version : 10/2/2025                                                                                                    |  |
| RETOUR J'AI LU ET J'ACCEPTE LES CONDITIONS                                                                                                    |  |

# **STEP 3**: fill out the questionnaire with your CNS number. $\rightarrow$ "continuer"

| • | ÉTAPE 1<br>Choix de la formule      | Étape 3 : Formulaire d'inscription<br>Merci de répondre à ces quelques questions qui seront transmises à votre club                                                                                                    |  |
|---|-------------------------------------|----------------------------------------------------------------------------------------------------|--|
| 0 | ÉTAPE 2<br>Détail de la formule     | Quel est le matricule (CNS) du membre $?$ / What is the matricule (CNS) $$\sc wavelength{\sc wavelength{\sc wavelendth{\sc wavelength{\sc wavelength{\sc wavelength{\sc wa$ |  |
| 0 | ÉTAPE 3<br>Formulaire d'inscription |                                                                                                    |  |
|   | ÉTAPE 4<br>Paiement                 |                                                                                                    |  |
|   |                                     |                                                                                                    |  |
|   |                                     | RETOUR CONTINUER                                                                                                    |  |

## You will receive a first e-mail confirming your pre-registration

|                                                                                                    | É-INSCRIPTIC<br>REGISTRÉE<br>CI I                                                                                                    |                                                  |  |
|----------------------------------------------------------------------------------------------------|----------------------------------------------------------------------------------------------------|--------------------------------------------------|--|
|                                                                                                    | Bonjour                                                                                                    |                                                  |  |
| Nous axons le plaisir d'enregistrer votre demande de pré-inscription au club Swimming Luxembourg.<br>Votre numéro de contrance : 2500047<br>Le récap de votre demande :<br>Pré-inscription au(x) créneeu(x) : EU/TE - Lunci - 17n00-20100, EU/TE - Marci - 17n00-19n00, EU/TE -<br>Marci - 69n00-07n00, EU/TE - Merchedi - 17n00-20100, EU/TE - Jecci - 17n00-20100, EU/TE - Vendredi -<br>69n00-07n00, EU/TE - Vendredi - 17n00-19n00, EU/TE - Sameci - 09n00-11145<br>Option(s) selectionnee(s) : aucune option choisile |                                                                                                    |                                                  |  |
| Adhésion<br>Eilte                                                                                                    | Nom adherent                                                                                                    | Prix en €<br>437<br>- sans remise<br>TOTAL : 437 |  |
| Le club va à préser<br>confirmation de pré-in<br>Les moyens de palement                                                                                                    | Le club va à présent vérifier votre dossier. Après validation, vous recevrez un email de<br>confirmation de pré-inscription avec la procédure pour effectuer le palement de votre adhésion.<br>Les mojens de palement autorisés sont œux paramétrés par le club. |                                                  |  |
| Excellents moments sportifis à vous.<br>Cet email ne fait pas office de preuve d'inscription.                                                                                                    |                                                                                                    |                                                  |  |
|                                                                                                    | NCC.                                                                                                    |                                                  |  |
| Une question ?<br>Contactes matil@swimming.lu<br>Gamesege dus as registit depit une adress subhigue, metri de na per y régistere.                                                                                                    |                                                                                                    |                                                  |  |

STEP 4: Upon approval you will receive a second e-mail to proceed with your payment and full registration

| PR<br>VA                                                                                                    | É-INSCRIPTIO<br>LIDÉE                                                                                                    | N          |  |
|----------------------------------------------------------------------------------------------------|----------------------------------------------------------------------------------------------------|------------|--|
| Bonjour Lucas,                                                                                                    |                                                                                                    |            |  |
| La section HIGH PERF<br>Inscription. Vous pouver                                                                                                    | La sectori HIGH PERPORIMANCE de l'association Swimming Luientourg a valide intre pre-<br>inscription. Yous pouvez desormalis procéder au palement de votre inscription. |            |  |
| Void le ruppei de vorte inscription :<br>Voie nunéro de commance : 2000047<br>inscription aujuj defeneacijuj : ELTE - Lund - 1700-02000, ELTE - Mardi - 7000-1900, ELTE -<br>Mardi - 0000-07000, ELTE - Verdenei - 1700 02000, 2017E - Verdenei -<br>0000-07000, ELTE - Verdenei - 1700 02001, ELTE - Sandel - 0000-11145<br>Option(s) selectionnek(s) - scure option chosile |                                                                                                    |            |  |
| Adhesion                                                                                                    | Nom adhërent                                                                                                    | Prix en €  |  |
| Elite                                                                                                    |                                                                                                    | 437        |  |
|                                                                                                    |                                                                                                    | -0         |  |
|                                                                                                    |                                                                                                    | TOTAL: 437 |  |
| Option 1: Palement en ligne<br>Etape 1: oltguet sur le bouton o-dessous<br>Palement en ligne                                                                                                    |                                                                                                    |            |  |
| Etape 2 : Connectez-vous à votre compte adhérent                                                                                                    |                                                                                                    |            |  |
| Pour rappel voici votre identifiant : hugues_lebiano@yahoo.com                                                                                                    |                                                                                                    |            |  |
| il faudra utiliser ce mail pour vous connecter.                                                                                                    |                                                                                                    |            |  |
| Etape 3: Une fois connecté, cilquez sur "Mon espace adhérent" et sélectionnez le compte concerné par la<br>pré-inscription.                                                                                                    |                                                                                                    |            |  |
| Etape 4 : Cliquez sur "                                                                                                    | Etape 4 : Cliquez sur "Mes adhésions"                                                                                                    |            |  |